# Phoenix-ACO-GPI0

# 用户手册

正式使用本产品前,请仔细阅读并遵守安全事项的内容。

文档版本: 1.1

# 目录

| 1. 手册信息                         | 4  |
|---------------------------------|----|
| 1.1 写作目的                        | 4  |
| 1.2版本更新历史                       | 4  |
| 1.3 装箱清单                        | 4  |
| 1.4 安全事项                        | 4  |
| 2. Phoenix-ACO-GPIO产品介绍         | 6  |
| 2.1 前面板模块介绍                     | 6  |
| 2.1.1 布局                        | 6  |
| 2.1.2 指示灯和按键功能介绍                | 6  |
| 2.2 后面板模块介绍                     | 9  |
| 3. Phoenix-ACO-GPIO 与 ACO 设备的连接 |    |
| 3.1 本地连接                        |    |
| 3.1.1 常规连接                      |    |
| 3.1.2 ACO-GPIO-TRSM 连接          |    |
| 3.1.3 ACO-GPIO 1 TO 4 连接        |    |
| 3.2 远程连接                        |    |
| 3.3 4K 切换                       |    |
| 3.3.1 4K 切换的连接                  |    |
| 3.3.2 同步切换功能                    |    |
| 3.3.3 一键相位自动对齐                  |    |
| 3.3.4 远程遥控                      |    |
| 4. Phoenix-ACO-GPIO 基本控制        |    |
| 4.1 软件包的获取                      |    |
| 4.1.1 软件包介绍                     |    |
| 4.2 客户端的操作                      |    |
| 4.2.1 界面初识                      |    |
| 4.2.2 Phoenix-ACO-GPIO的登录       |    |
| 4.2.3 网络配置                      |    |
| 4.2.4 登录密码修改                    |    |
| 4.2.5 参数配置                      |    |
| 4.2.6 多客户端访问                    |    |
| 4.2.7 前面板状态显示                   |    |
| 4.2.8 面板切换控制                    |    |
| 4.2.9 相位调整控制                    |    |
| 4.2.10 日志显示及保存                  |    |
| 4.3 Phoenix-ACO-GPIO 固件升级       |    |
| 4.3.1 常规升级                      | 24 |
| 4.3.2 强制升级                      | 24 |
| 5. 规格                           |    |
| 5.1 GPI0                        |    |
| 5.2 RS422 串口                    |    |
| 5.3网口                           |    |

| 5.4功耗 | 26 |
|-------|----|
| 5.5其它 | 26 |

# 1. 手册信息

## 1.1 写作目的

本文档写作目的在于对 Phoenix-ACO-GPIO 的功能特性、安装配置、使用方法等进行说明介 绍,使用户能够正确使用 Phoenix-ACO-GPIO。

## 1.2 版本更新历史

| Firmware Version | PCB Version | 测试人 | 时间         | 主要问题                                                                                                    |
|------------------|-------------|-----|------------|----------------------------------------------------------------------------------------------------|
| 1. 0. 196        | 1.0         | 刘响  | 2017/06/12 |                                                                                                    |
| 1. 0. 228        | 1.0         | 贺文  | 2017/11/28 | <ol> <li>增加 4K 切换功能。</li> <li>增加 GPI0 面板远程<br/>按键控制。</li> <li>增 加 GPI0 面板<br/>"Phase Align"相<br/>位对齐按键。</li> <li>增加 4 台 ACO 连接<br/>状态报警反馈。</li> <li>修改 GPI0 面板锁定<br/>模式 BUG。</li> </ol> |
|                  |             |     |            |                                                                                                    |

## 1.3 装箱清单

| 硬件               | 数量 |
|------------------|----|
| Phoenix-ACO-GPI0 | 1  |
| 电源线              | 1  |
| 长城电源适配器          | 1  |
| 附件               | 数量 |
| 装箱单              | 1  |

## 1.4 安全事项

欢迎使用本产品,为了您和仪器的安全,请注意如下事项:

- 1、收到仪器后,如果发现包装破损,请认真检查仪器是否受损,不得急于通电。
- 2、 仪器要和地线相接, 要使用有正确接地插头的电源线, 使用中国国家规定的 220V 电源。
- 3、避免高湿度和灰尘多的地方,否则易引起仪器内部部件的损坏。

- 4、远离热源,避免接近高温,避免接近直接热源,如直射太阳光、暖气等其他发热体。
- 5、不得有异物或液体落入机内,以免部件短路。
- 6、不要将强磁体放置于仪器附近,应远离扬声器、电动机、变压器等磁性物品。
- 7、移动仪器前,请务必关闭电源。

# 2. Phoenix-ACO-GPIO 产品介绍

#### Phoenix-ACO-GPIO 产品描述

Phoenix-ACO-GPIO 是 ACO 双二选一以及四选一产品(适合 4X1 及 4X1-AGC)的配套设备,为其提供外部 GPI 控制及 GPO 显示。Phoenix-ACO-GPIO 能够自动识别 ACO 设备的工作模式、自动获取 ACO 设备的输入信号报警状态。

## 2.1 前面板模块介绍

## 2.1.1 布局

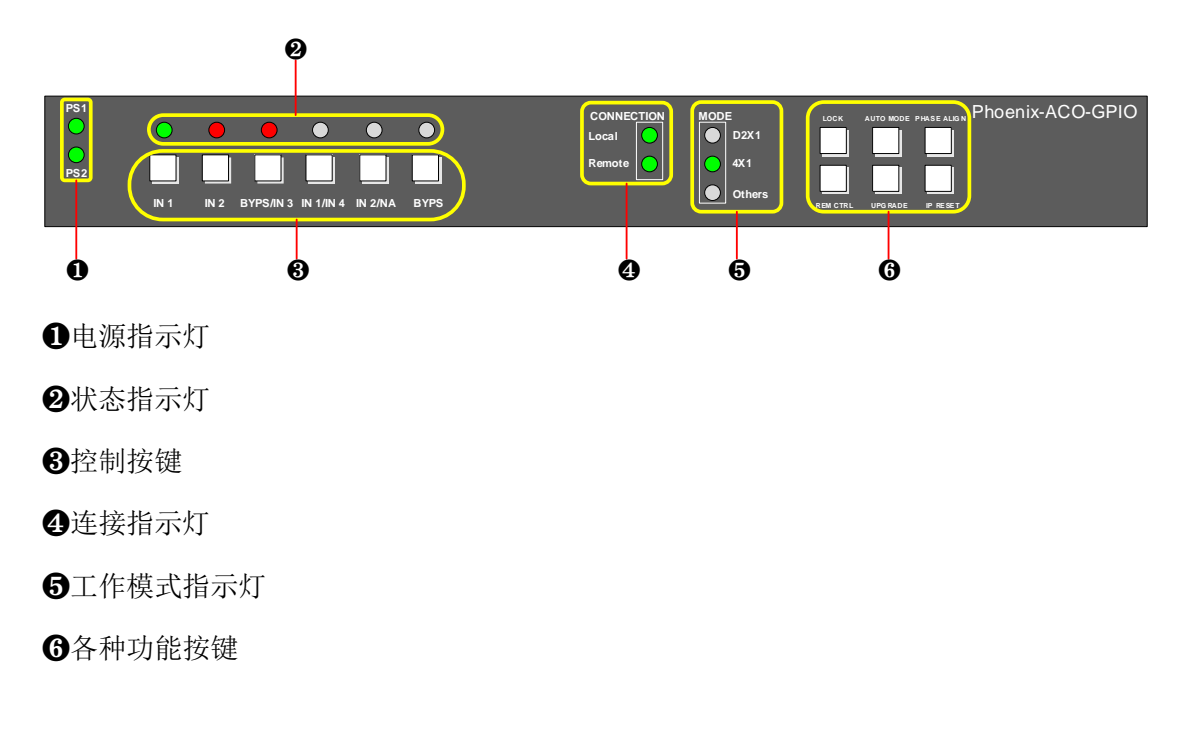

## 2.1.2 指示灯和按键功能介绍

#### ❶电源指示灯

显示电源的工作状态,供电正常为绿色,未进行供电或供电异常为熄灭状态。

|     | 指示灯状态    |          |
|-----|----------|----------|
| 名称  | 绿色       | 熄灭       |
| PS1 | PS1 供电正常 | PS1 供电异常 |
| PS2 | PS2 供电正常 | PS2 供电异常 |

#### 2状态指示灯

状态指示灯用于显示 ACO 设备的 GPO 状态。Phoenix-ACO-GPIO 与 ACO 设备通过 DB9 直

连线正确连接后,如果某 GPO 为高电平,其所对应的指示灯会变为绿色点亮,否则为熄 灭。其功能含义为 ACO 设备当前所选择的输入源指示。

同时,当 Phoenix-ACO-GPIO 与 ACO 设备通过远程连接后,指示灯状态还可以反映 ACO 设备的输入源是否有报警触发。当有报警触发时,其所对应的指示灯为红色点亮,否则为熄灭。

如果上述两种状态同时发生,则指示灯会呈现红绿交替闪烁状态。

下面的表格中,详细列举了每个指示灯与 ACO 设备的 GPO 对应关系及功能含义。

#### 工作模式为 D2X1:

| 状态<br>指示灯名称 | 与 ACO 设备的<br>GPO 对应关系 | 绿色                      | 红色           |
|-------------|-----------------------|-------------------------|--------------|
| IN1         | GPO-A 1               | 代表 A 组输出为 Group A-IN 1。 | IN A1 有报警触发。 |
| IN2         | GPO-A 2               | 代表 A 组输出为 Group A-IN 2。 | IN A2 有报警触发。 |
| BYPS/IN3    | GPO-A Relay           | 代表 Group A-OUT 1 继电器旁通  | 无            |
|             |                       | Group A-IN 1.           |              |
| IN1/IN4     | GPO-B 1               | 代表 B 组输出为 Group B-IN 1。 | IN B1 有报警触发。 |
| IN2/NA      | GPO-B 2               | 代表 B 组输出为 Group B-IN 2。 | IN B2 有报警触发。 |
| BYPS        | GPO-B Relay           | 代表 Group B-OUT 1 继电器旁通  | 无            |
|             |                       | Group B-IN 1.           |              |

#### 工作模式为4X1:

| 状态       | 与 ACO 设备的 | 绿色                  | 红色         |
|----------|-----------|---------------------|------------|
| 指示灯名称    | GP0 对应关系  |                     |            |
| IN1      | GPO-1     | 代表主输出为 IN1。         | IN1 有报警触发。 |
| IN2      | GP0-2     | 代表主输出为 IN2。         | IN2 有报警触发。 |
| BYPS/IN3 | GPO-3     | 代表主输出为 IN3。         | IN3 有报警触发。 |
| IN1/IN4  | GP0-4     | 代表主输出为 IN4。         | IN4 有报警触发。 |
| IN2/NA   | 无         | 无                   | 无          |
| BYPS     | GPO-Relay | 代表 PGM 1 继电器旁通 IN 1 | 无          |

#### **3**控制按键

控制按键用于控制 ACO 设备的 GPI 电平状态,从而达到切换 ACO 输入源的功能。当按键有效时,按键会点亮,并将其对应连接的 ACO 设备上的 GPI 拉低。再次点击该按键(或由于 其它按键有效),按键失效并熄灭,将其对应连接的 ACO 设备上的 GPI 拉高。

#### 工作模式为 2X1

| 控制按键     | 与 ACO 设备的 GPI 对应关系 | 功能含义                                 |
|----------|--------------------|--------------------------------------|
| IN1      | GPI-A 1            | 强制A组输出为Group A-IN 1。                 |
| IN2      | GPI-A 2            | 强制 A 组输出为 Group A-IN 2。              |
| BYPS/IN3 | GPI-A Relay        | 强制 Group A-OUT 1 继电器旁通 Group A-IN 1。 |
| IN1/IN4  | GPI-B 1            | 强制 B 组输出为 Group B-IN 1。              |
| IN2/NA   | GPI-B 2            | 强制 B 组输出为 Group B-IN 2。              |
| BYPS     | GPI-B Relay        | 强制 Group B-OUT 1 继电器旁通 Group B-IN 1。 |

| 控制按键     | 与 ACO 设备的 GPI 对应关系 | 功能含义                 |
|----------|--------------------|----------------------|
| IN1      | GPI-1              | 强制主输出为 IN 1。         |
| IN2      | GPI-2              | 强制主输出为 IN 2。         |
| BYPS/IN3 | GPI-3.             | 强制主输出为 IN 3。         |
| IN1/IN4  | GPI-4              | 强制主输出为 IN 4。         |
| IN2/NA   | 无                  | 无                    |
| BYPS     | GPI-Relay          | 强制 PGM 1 继电器旁通 IN 1。 |

#### 工作模式为 4X1

#### ④连接指示灯

用于显示 Phoenix-ACO-GPIO 与 ACO 设备连接状态。有本地连接和远程连接两种模式。

- 本地连接:通过 DB9 物理接口,使用两条直连线将 Phoenix-ACO-GPIO 和 ACO 设备的 GPI 接口与 GPO 接口交叉互连。只有在本地连接正确的情况下, Phoenix-ACO-GPIO 才会与 ACO 设备间建立起正常的通信。
- ▶ 远程连接:通过网络将 Phoenix-ACO-GPIO 和 ACO 设备连接在一起,从而 Phoenix-ACO-GPIO 可获得 ACO 设备的报警信息,并通过状态指示灯来提示。

|        | 指示灯状态   |                       |         |
|--------|---------|-----------------------|---------|
| 连接模式   | 绿色      | 绿色闪烁                  | 熄灭      |
| Local  | 本地连接成功。 | 连接 ACO 设备的实际类型与       | 本地连接失败  |
| (本地连接) |         | Phoenix-ACO-GPIO 所决定的 |         |
|        |         | 自身模式不匹配。              |         |
| Remote | 远程连接成功。 | 连接 ACO 设备的实际类型与       | 远程连接失败。 |
| (远程连接) |         | Phoenix-ACO-GPIO所决定的自 |         |
|        |         | 身模式不匹配                |         |

#### 6模式指示灯

用于显示 Phoenix-ACO-GPIO 当前工作模式。Phoenix-ACO-GPIO 的工作模式必须与其所连接的 ACO 设备的模式一致。

Phoenix-ACO-GPIO 可以自动识别其所连接的 ACO 设备 ("Auto Mode"功能有效),从 而决定自身的工作模式。用户也可以通过客户端手动设置 Phoenix-ACO-GPIO 的工作模式,设置方法参考"4.2.5 参数配置"。

|        | 指示灯状态                            |
|--------|----------------------------------|
| 项目     | 绿色                               |
| D2X1   | 表示 Phoenix-ACO-GPIO 工作在 2X1 模式下。 |
| 4X1    | 表示 Phoenix-ACO-GPIO 工作在 4X1 模式下。 |
| Others | 暂未使用                             |

#### 6功能按键

通过按键操作实现面板的不同功能。

REM CTRL, UPGRADE, IP RESET 三个按键为长按功能键,只在 Phoenix-ACO-GPIO 启动时 有效。按住该按键,给 Phoenix-ACO-GPIO 上电,直至 Phoenix-ACO-GPIO 启动完成、按键 灯亮起才可释放(至少按住3秒)。

| 项目          | 功能                                           |
|-------------|----------------------------------------------|
| LOCK        | 面板锁定功能。                                      |
| (面板锁)       | ● 该按键不影响三个长按功能键(REM CTRL、UPGRADE、IP RESET)   |
|             | 在上电时的作用。                                     |
| AUTO MODE   | 面板自动识别模式功能。                                  |
| (自动模式)      | ● 按键有效时, Phoenix-ACO-GPIO 能自动识别 ACO 设备的类型(需  |
|             | 要 Phoenix-ACO-GPIO 与 ACO 设备通过本地连接方式正确连接);    |
|             | ● 按键无效时, Phoenix-ACO-GPIO 的类型为用户在客户端设置的      |
|             | 类型,设置方法参考"4.2.5 参数配置"。                       |
| PHASE ALIGN | 相位对齐功能                                       |
| (相位对齐)      | ● 按键有效时(快速闪烁 10s),可进行一次相位对齐操作。根据             |
|             | 当前输入信号的相位值,自动调整"Genlock Phase Delay -> Line" |
|             | 参数,以达到所有的输入、或者优先级更高的输入源均可实现行                 |
|             | 同步成功。                                        |
|             | ● 按键亮灭状态代表含义如下:                              |
|             | 1、常亮代表四路信号的"Signal Synced Failed"均无触发(可      |
|             | 能无报警、也可能没有使能)。                               |
|             | 2、闪烁代表有 1-3 路信号的 "Signal Synced Failed"产生报警。 |
|             | 3、熄灭代表所有四路信号的"Signal Synced Failed"均产生报      |
|             |                                              |
| REM CTRL    | 远程控制功能。                                      |
| (远程控制)      | ● 该按键为长按功能键。其有效时,可通过客户端远程配置                  |
|             | Phoenix-ACO-GPIO 的某些参数。无效时,只能通过客户端获得         |
|             | Phoenix-ACO-GPIO 的状态信息及报警日志,不能修改 Phoenix-    |
|             | ACO-GPIO 的参数。                                |
| UPGRADE     | 强制升级功能。                                      |
| (升级模式)      | ● 该按键为长按功能键。使用方法参考"4.3.2 强制升级"。              |
| IP RESET    | 重置 IP 地址功能。                                  |
| (重置 IP)     | ● 该按键为长按功能键。面板 IP 地址重置为 192. 168. 1. 100。    |

## 2.2 后面板模块介绍

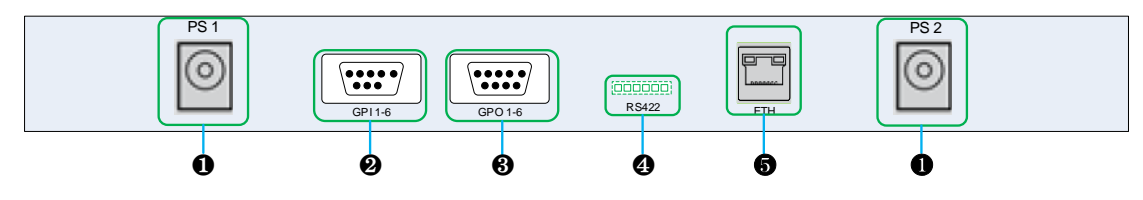

#### **1**PS1, PS2

电源插孔,主备双电源(+12V)。

#### **2**GPI1-6

GPI 接口,采用 DB9 物理接口形式。用于连接 ACO 设备的 GP01-6 接口。

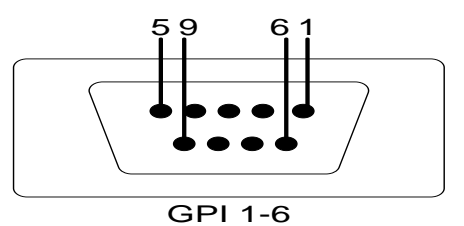

#### GPI 接口示意图

#### 工作模式为 2X1

| 序号 | 对应的 Phoenix-ACO-GPIO 的<br>状态指示灯 | 与 ACO 设备的 GPO 对应关系 |
|----|---------------------------------|--------------------|
| 1  | BYPS                            | GPO-BRelay         |
| 2  | IN2/NA                          | GPO-B2             |
| 3  | 无                               | NC (Not Connected) |
| 4  | IN2                             | GPO-A2             |
| 5  | IN1                             | GPO-A1             |
| 6  | 无                               | GND                |
| 7  | IN1/IN4                         | GPO-B1             |
| 8  | BYPS/IN3                        | GPO-ARelay         |
| 9  | 无                               | GND                |

#### 工作模式为 4X1

| 序号 | 对应的 Phoenix-ACO-GPIO 的<br>状态指示灯 | 与 ACO 设备的 GPO 对应关系 |
|----|---------------------------------|--------------------|
| 1  | 无                               | 无定义                |
| 2  | IN1/IN4                         | GPO-4              |
| 3  | 无                               | NC (Not Connected) |
| 4  | IN2                             | GPO-2              |
| 5  | IN1                             | GPO-1              |
| 6  | 无                               | GND                |
| 7  | BYPS/IN3                        | GPO-3              |
| 8  | BYPS                            | GPO-Relay          |
| 9  | 无                               | GND                |

#### **3**GP01-6

GPO 接口,采用 DB9 物理接口形式。用于连接 ACO 设备的 GPI1-6 接口。

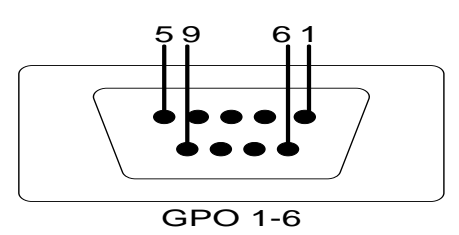

GPO 接口示意图

#### 工作模式为 2X1

| 序号 | 对应的 Phoenix-ACO-GPIO 的控<br>制按键 | 与 ACO 设备的 GPI 对应关系 |
|----|--------------------------------|--------------------|
| 1  | BYPS                           | GPI-BRelay         |
| 2  | IN2/NA                         | GPI-B2             |
| 3  | 无                              | NC (Not Connected) |
| 4  | IN2                            | GPI-A2             |
| 5  | IN1                            | GPI-A1             |
| 6  | 无                              | GND                |
| 7  | IN1/IN4                        | GPI-B1             |
| 8  | BYPS/IN3                       | GPI-ARelay         |
| 9  | 无                              | GND                |

#### 工作模式为4X1

| 序号 | 对应的 Phoenix-ACO-GPIO 的控<br>制按键 | 与 ACO 设备的 GPI 对应关系 |
|----|--------------------------------|--------------------|
| 1  | 无                              | 无定义                |
| 2  | IN1/IN4                        | GPI-4              |
| 3  | 无                              | NC (Not Connected) |
| 4  | IN2                            | GPI-2              |
| 5  | IN1                            | GPI-1              |
| 6  | 无                              | GND                |
| 7  | BYPS/IN3                       | GPI-3              |
| 8  | BYPS                           | GPI-Relay          |
| 9  | 无                              | GND                |

#### ④RS422 串口

凤凰端子接口,用于 GPIO 高低电平的状态传输,另外一端与 ACO-GPIO-TRSM 相连。

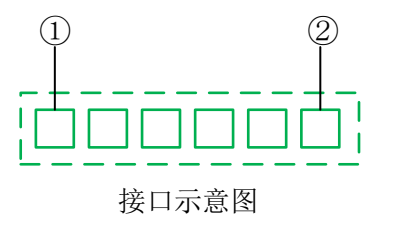

线序说明

| RS422 管脚 | 定义    |
|----------|-------|
| (1)      | RXD1+ |
| 2        | RXD1- |
| 3        | GND   |
| 4        | TXD1- |
| 5        | TXD1+ |

#### **6**ETH

RJ45网络接口,十兆/百兆自适应。

# 3. Phoenix-ACO-GPIO 与 ACO 设备的连接

Phoenix-ACO-GPIO 与 ACO 设备支持两种连接方式,分别是本地连接和远程连接。

- ▶ 本地连接:通过 DB9 物理接口,使用直连线将 Phoenix-ACO-GPIO 和 ACO 设备的 GPI 接口与 GPO 接口交叉互连。本地连接必须正常,Phoenix-ACO-GPIO 才会与 ACO 设备间建立起正常的通信。
- ▶ 远程连接:通过网络将 Phoenix-ACO-GPIO 和 ACO 设备连接在一起,从而 Phoenix-ACO-GPIO 可获得 ACO 设备的报警信息,显示在状态指示灯上。

连接示意图如下:

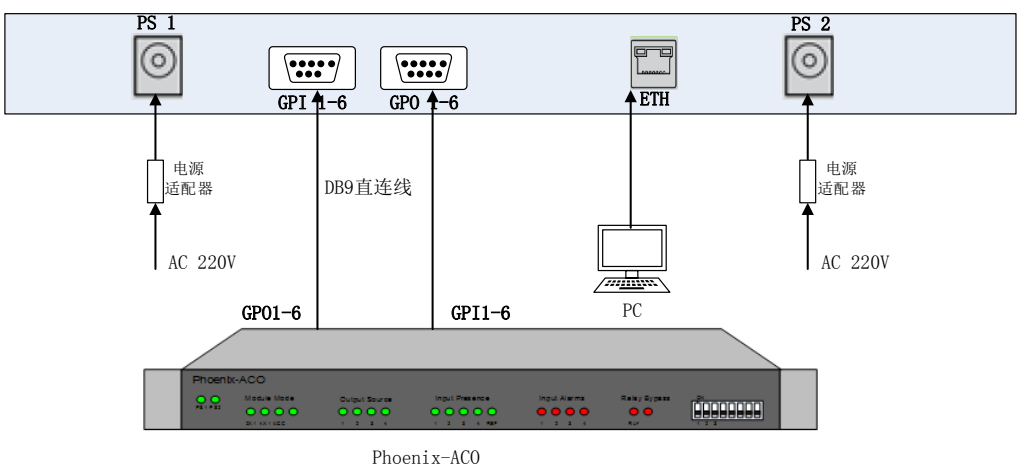

## 3.1 本地连接

## 3.1.1 常规连接

连接步骤如下:

- 1. 将 Phoenix-ACO-GPIO 和 ACO 设备均上电。
- 2. 使用 ACO 设备的配置软件将 ACO 设备的 GPI 设置为"低有效", GPO 设置为"高有效"。
  - 注意: 该配置为 ACO 设备的默认配置。设置方法参考《Phoenix-ACO 自动倒换器 用户手册》。
- 3. 使用 DB9 直连线(不交叉)将 Phoenix-ACO-GPIO 的 GPI1-6 接口和 ACO 设备的 GP01-6 接口相连, GP01-6 接口和 ACO 设备的 GPI1-6 接口相连。
  - ➢ 若 CONNECTION 中的 Local 指示灯点亮,说明 Phoenix-ACO-GPIO 与 ACO 设备连接 成功,此时可正常操作 Phoenix-ACO-GPIO。
  - ➢ 若 Local 指示灯未点亮,请检查 Phoenix-ACO-GPIO 与 ACO 设备的连接是否正常(是 否使用的是不交叉直连线,接口连接稳定)、ACO 设备是否正常启动等。
  - ➢ 若 Local 指示灯闪烁,请检查 Phoenix-ACO-GPIO 的工作模式和所连接 ACO 设备的 工作模式是否相同。可以使用 "Auto Mode"功能由 Phoenix-ACO-GPIO 自动判定工 作模式。

### 3.1.2 ACO-GPIO-TRSM 连接

该连接方式适用于 GPIO 面板远距离控制 ACO 主机方式,为本地连接的一种延伸形式, 连接步骤如下:

- 1、将 Phoenix-ACO-GPIO、ACO 设备、TRSM 均上电。
- 2、使用 ACO 设备的配置软件将 ACO 设备的 GPI 设置为"低有效", GPO 设置为"高有效"。
  - 注意: 该配置为 ACO 设备的默认配置。设置方法参考《Phoenix-ACO 自动倒换器 用户手册》。
- 3、使用 DB9 直连线(不交叉)将 TRSM 的 GPI1-6 接口和 AC0 设备的 GP01-6 接口相连; GP01-6 接口和 AC0 设备的 GPI1-6 接口相连。
- 4、使用两端均采用凤凰端子接口形式的延长线将 GPIO 与 TRSM 相连。
  - ➢ 若 CONNECTION 中的 Local 指示灯点亮,说明 Phoenix-ACO-GPIO 与 TRSM、TRSM 与 ACO 设备连接均成功,此时可正常操作 Phoenix-ACO-GPIO。
  - ➢ 若 Local 指示灯未点亮,请检查 Phoenix-ACO-GPIO 与 TRSM、TRSM 与 ACO 设备的连接是否正常(RS422 串口线序是否正确、DB9 直通线线序是否正确,接口连接稳定)、ACO 设备是否正常启动等。
  - ➢ 若 Local 指示灯闪烁,请检查 Phoenix-ACO-GPIO 的工作模式和所连接 ACO 设备的 工作模式是否相同。可以使用 "Auto Mode" 功能由 Phoenix-ACO-GPIO 自动判定工 作模式。

## 3.1.3 ACO-GPI0 1 T0 4 连接

该连接方式适用于多台 ACO 同步切换控制,满足现有市场 4K 项目的倒换需求。连接步骤如下:

- 1、将 Phoenix-ACO-GPIO 及多台 ACO 设备均上电。
- 2、使用 ACO 设备的配置软件将 ACO 设备的 GPI 设置为"低有效",GPO 设置为"高有效"。
  - 注意: 该配置为 ACO 设备的默认配置。设置方法参考《Phoenix-ACO 自动倒换器 用户手册》。
- 3、使用 DB9 直连线(不交叉)将 GPI0 的 GPI1-6 接口和 "Main Device" ACO 设备的 GP01-6 接口相连;
  - 注意: Main Device, 主设备, 参见 3.2.2。
- 4、GP01-6 接口和 ACO-GPI0 1 T0 4 的 GPI1-6 接口相连; ACO-GPI0 1 T0 4 的 4 路 GP01-6 与 4 台 ACO 的 GPI1-6 相连。
  - ➢ 若 CONNECTION 中的 Local 指示灯点亮,说明 Phoenix-ACO-GPIO 与 ACO-GPIO 1 TO 4、ACO-GPIO 1 TO 4 与 ACO 设备连接均成功,此时可正常操作 Phoenix-ACO-GPIO。
  - 若 Local 指示灯未点亮,请检查 Phoenix-ACO-GPIO 与 ACO-GPIO 1 TO 4、ACO-GPIO 1 TO 4 与 ACO 设备的连接是否正常(DB9 直通线线序是否正确,GPIO 接口顺序是否 正确,接口连接稳定)、ACO 设备是否正常启动等。
  - ➢ 若 Local 指示灯闪烁,请检查 Phoenix-ACO-GPIO 的工作模式和所连接 ACO 设备的 工作模式是否相同。可以使用 "Auto Mode" 功能由 Phoenix-ACO-GPIO 自动判定工 作模式。
  - 注意: ACO-GPI0 1 TO 4 连接成功后指示灯绿色长亮。

## 3.2 远程连接

连接步骤如下:

- 1. 请首先将 Phoenix-ACO-GPIO 与 ACO 设备通过本地连接的方式正确连接。
  - 注意:如果只是为了获得 ACO 设备的输入信号报警状态,此步骤可以不进行。如果 既要获得输入信号的报警状态,又要为 ACO 设备提供外部 GPI 控制及 GPO 显示,该 步骤必须进行。
- 2. 分别用网线将 Phoenix-ACO-GPIO、ACO 设备、电脑连接到同一网段。
- 通过客户端正确登录 Phoenix-ACO-GPIO(具体操作步骤参考"4.2.2 Phoenix-ACO-GPIO 的登录")。登录成功后,在 Device→Config Parameter→ACO Remote 中输入所要连接 的 ACO 设备的 IP 地址和 admin 用户的密码,点击"OK"。
  - > 若 CONNECTION 中的 Remote 指示灯绿色点亮,说明远程连接成功。
  - ➢ 若 Remote 指示灯未点亮,请检查 Phoenix-ACO-GPIO 与 ACO 设备的网络连接是否 正常,在客户端中输入的 ACO 设备的 IP 地址和 admin 用户的密码是否正确等。
  - ➢ 若 Remote 指示灯闪烁,请检查 Phoenix-ACO-GPIO 的工作模式和远程连接的 ACO 设备的工作模式是否相同,此时只能手动设置 Phoenix-ACO-GPIO 的工作模式,设置方法参考"4.2.5参数配置"。

### 3.3 4K 切换

## 3.3.1 4K 切换的连接

4K 切换需要将 4 台 ACO 同时连接并执行切换,连接步骤如下:

1、请首先将 Phoenix-ACO-GPIO 与 4 台 ACO 设备通过本地连接的 "ACO-GPIO 1 TO 4 连接" 方式正确连接。

- 2、分别用网线将 Phoenix-ACO-GPIO、4 台 ACO 设备、PC 连接到同一网络环境下。
- 3、通过客户端正确登录 Phoenix-ACO-GPIO(具体操作步骤参考 "4.2.2 Phoenix-ACO-GPIO 的登录")。登录成功后,在 Device→Config Parameter→Remote ACO 中输入所要连接的4台 ACO 设备的 IP 地址和 admin 用户的密码,点击 "OK"。
- 4、连接成功后, GPIO 报警日志显示"Remote ACO IP, Connected", 若连接失败,则提示 "Remote ACO IP, Lost"。
  - ▶ 若 CONNECTION 中的 Remote 指示灯绿色点亮,说明远程连接成功。
  - ➢ 若 Remote 指示灯未点亮,请检查 Phoenix-ACO-GPIO 与 ACO 设备的网络连接是否 正常,在客户端中输入的 ACO 设备的 IP 地址和 admin 用户的密码是否正确等。
  - ➢ 若 Remote 指示灯闪烁,请检查 Phoenix-ACO-GPIO 的工作模式和远程连接的 ACO 设备的工作模式是否相同,此时只能手动设置 Phoenix-ACO-GPIO 的工作模式,设置方法参考"4.2.5参数配置"。
  - 注意: 该连接方式中 GPIO 面板所获取的"Phase Align"状态显示及输入输出状态显示均来自"Main Device"。

### 3.3.2 同步切换功能

利用科利通配套设备 ACO-GPIO 1 TO 4,将 GPIO 面板与 4 台 ACO 互联,利用 GPIO 面板 下发命令,触发 4 台 ACO 同步切换,且 ACO 支持净静切换功能,可确保 4 台设备切换的同时 性和净静效果,实现了 4K 播出净静切换的目的。4K 净静切换需要遵从以下配置规则:

- ▶ 提供 4K 信号的全部信号源均需要经过同步处理。
- ▶ 4 台 ACO 的全部输入信号需同步成功。
- ▶ 利用科利通研发的 ACO-GPIO 1 TO 4 将 ACO 于 GPIO 实现互联。

## 3.3.3 一键相位自动对齐

为避免繁琐的逐台相位调节,在 GPIO 面板设立了独立的 Phase Align 按键,该按键按下后,向4 台 ACO 逐台发送一次相位自动调整指令,完成相位对齐功能。配置原则如下:

- ▶ 4 台 ACO 及 GPIO 面板需要连接到同一网络下。
- > GPIO 面板的客户端需要将4台ACO设备 IP 地址添加到"Device→Config Parameter →Remote ACO"里面,且提示连接成功。
- ▶ 按键触发后快速闪烁 10s,状态恢复稳定,状态显示说明如下表:

| 状态 | 说明                                      |
|----|-----------------------------------------|
| 长亮 | 四路信号的"Signal Synced Failed"均无触发(可能无报警、也 |
|    | 可能没有使能)                                 |
| 闪烁 | 有 1-3 路信号的"Signal Synced Failed"产生报警。   |
| 熄灭 | 所有四路信号的"Signal Synced Failed"均产生报警。     |

 为确保按键状态正确反馈,需要将所使用的信号通道报警"Signal Synced Failed"均打开。

#### 3.3.4 远程遥控

GPIO 提供远程网络协议控制,通过 PC 下发指令,同时控制 4 台 ACO 发生倒换,虚拟面 板仿真化设计,操作简单,方便灵活。注意事项:

- 远程按键与本地按键以二者最后一次触发有效。
- 在日志记录中,可区分为远程按键命令或者本地按键命令。本地按键命令的日志记录提示为"GPI-1",远程按键的命令在报警名称前增加"REM"前缀,比如"REM GPI-1"。

# 4. Phoenix-ACO-GPIO 基本控制

## 4.1 软件包的获取

Phoenix-ACO-GPIO 软件包涵盖了固件升级包、售后服务登记表、Phoenix-ACO-GPIO 控制客户端、Phoenix-ACO-GPIO 升级工具等内容,正式使用前请从科利通官方网站获取软件 包 和 Phoenix-ACO-GPIO 使 用 手 册 , 获 取 IP 地 址 为 : http://www.qualitune.com.cn/product/html/?32.html。

# 4.1.1 软件包介绍

Phoenix-ACO-GPIO 软件包层级结构:

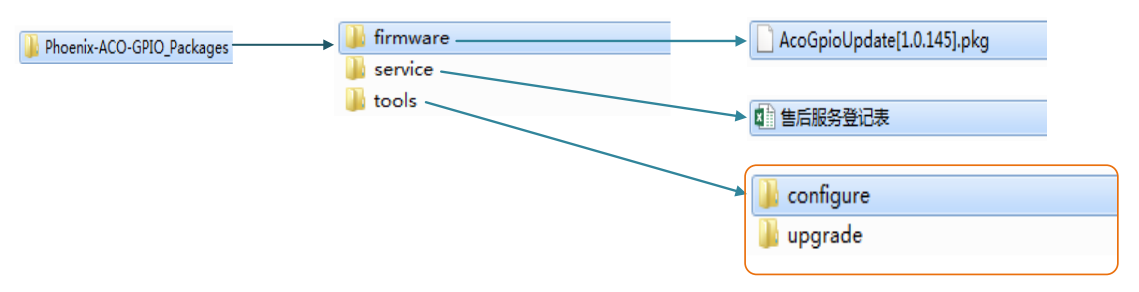

#### 软件包文件内容说明:

| 项目            | 介绍                                |
|---------------|-----------------------------------|
| Phoenix-ACO-  | 涵盖了固件升级包、售后服务登记表、Phoenix-ACO-GPIO |
| GPIO_Packages | 控制客户端、Phoenix-ACO-GPIO升级工具等内容。    |
| firmware      | Phoenix-ACO-GPIO 固件升级使用文件。        |
| service       | 售后服务登记表。                          |
| tools         | 客户端配置、升级工具。                       |

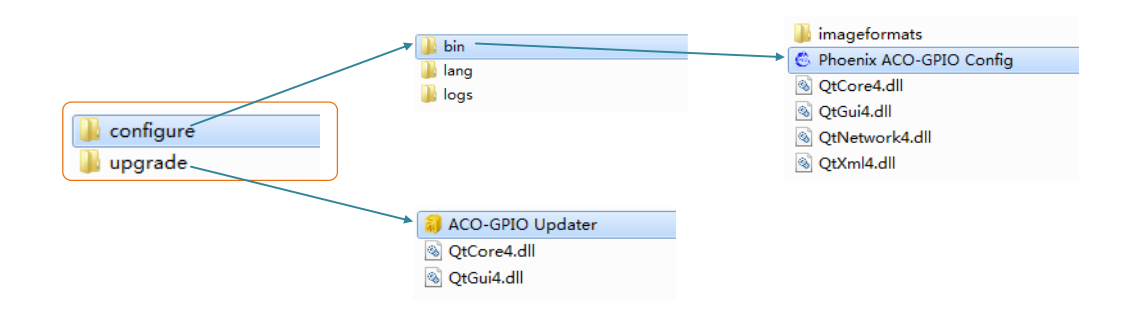

#### tools 文件说明:

| 项目        | 介绍                  |
|-----------|---------------------|
| tools     | 客户端配置、升级工具。         |
| configure | 客户端操作软件。            |
|           | ▶ bin:客户端程序 bin 文件。 |

|         | <ul> <li>Phoenix ACO-GPIO Config.exe:客户端程序。</li> <li>logs: Phoenix-ACO-GPIO 日志存放文件夹。</li> </ul> |
|---------|-------------------------------------------------------------------------------------------------|
| upgrade | Phoenix-ACO-GPIO 升级软件。升级操作请参考                                                                   |
|         | "4.3Phoenix-ACO-GPIO 固件升级"。                                                                     |

## 4.2 客户端的操作

Phoenix-ACO-GPIO客户端为绿色版,无需安装,下载解压后可直接运行"Phoenix ACO-GPIO Config.exe"。

## 4.2.1 界面初识

| Phoenix ACO-(<br>Device Langua       | GPIO Config<br>age Help |                  | 1.100    | a 6                   | _     |                 |      |           | l        |   |    |
|--------------------------------------|-------------------------|------------------|----------|-----------------------|-------|-----------------|------|-----------|----------|---|----|
| <ul> <li>FS1</li> <li>FS2</li> </ul> | IN 1                    |                  | Group A  | EYF                   | ASS   | DORRECTION NOTE | LOCK | AUTO MODE | IP RESET |   | -0 |
|                                      | 1                       |                  | L        |                       |       |                 |      |           |          |   |    |
| Number<br>241                        | Time<br>2017-05-15 1    | Input<br>Group A | LED-IN 1 | Alarm Status<br>Green | Notes |                 |      |           |          |   |    |
| 242                                  | 2017-05-15 1            | Group A          | LED-IN 1 | Green Red Fla         |       |                 |      |           |          |   |    |
| 243                                  | 2017-05-15 1            | Group A          | LED-IN 1 | Green                 |       |                 |      |           |          |   |    |
| 244                                  | 2017 05 15 1            | Group A          | LED IN 1 | Groop Pod Elo         |       |                 |      |           |          |   |    |
| 244                                  | 2017-05-15 1            | Group A          |          | Green Neu Ha          |       |                 |      |           |          |   |    |
| 245                                  | 2017-03-13 1            | Group A          | LED-IN 1 | Crean Red Fla         |       |                 |      |           |          |   |    |
| 240                                  | 2017-03-13 1            | Group A          | LED-IN I | Green Red Fla         |       |                 |      |           |          |   |    |
| 247                                  | 2017-05-15 1            | Group A          | LED-IN 1 | Green                 |       |                 |      |           |          |   |    |
| 248                                  | 2017-05-15 1            | Group A          | LED-IN 1 | Green Red Fla         |       |                 |      |           |          |   |    |
| 249                                  | 2017-05-15 1            | Group A          | LED-IN 1 | Green                 |       |                 |      |           |          |   |    |
| 250                                  | 2017-05-15 1            | Group A          | LED-IN 1 | Green Red Fla         |       |                 |      |           |          |   |    |
| 251                                  | 2017-05-15 1            | Group A          | LED-IN 1 | Green                 |       |                 |      |           |          |   |    |
| 252                                  | 2017-05-15 1            | Group A          | LED-IN 1 | Green Red Fla         |       |                 |      |           |          |   |    |
| 253                                  | 2017-05-15 1            | Group A          | LED-IN 1 | Green                 |       |                 |      |           |          |   |    |
| 254                                  | 2017-05-15 1            | Group A          | LED-IN 1 | Green Red Fla         |       |                 |      |           |          |   |    |
| 255                                  | 2017-05-15 1            | Group A          | LED-IN 1 | Green                 |       |                 |      |           |          |   |    |
| 256                                  | 2017-05-15 1            | Group A          | LED-IN 1 | Green Red Fla         |       |                 |      |           |          |   |    |
|                                      | 2017-05-15 1            | Group A          | LED-IN 1 | Green                 |       |                 |      |           |          | Ę |    |
| 257                                  |                         |                  |          |                       |       |                 |      |           |          |   | 4  |

Phoenix-ACO-GPIO 软件界面如上图。

①菜单栏: 各种系统级操作菜单以及参数配置。

②前面板状态显示:和 Phoenix-ACO-GPIO 前面板指示灯的显示、按键的状态一致。
③日志显示界面:Phoenix-ACO-GPIO 的日志显示,并且提供自动存储的功能。
④客户端网络连接状态(正常连接为绿色,断开连接为红色)。

## 4.2.2 Phoenix-ACO-GPIO的登录

通过客户端登录 Phoenix-ACO-GPIO,可按照以下步骤进行:

1. 点击菜单栏Device→Connect, 弹出登录窗口:

| 👶 Login     | ×                |
|-------------|------------------|
| IP Address: | 192. 168. 1. 105 |
| User Name:  | admin 🔻          |
| Password:   |                  |
| OK          | Cancel           |

- 2. 输入所要连接的 Phoenix-ACO-GPIO 的 IP 地址。
- 3. 选择用户类型并输入密码。
  - ▶ admin 用户,拥有最高权限,可以任意配置修改 Phoenix-ACO-GPIO 参数。默认密码为"admin"。
    - 注意:若选择 admin 用户登录,在 Phoenix-ACO-GPIO 上电前按住 REM CTRL 按键,然后给 Phoenix-ACO-GPIO 上电,长按时间至少为 3 秒,直到看到 REM CTRL 按键亮起再松开按键,登录。
  - ▶ guest 用户,只拥有访问权限,不能参与控制,默认密码为"guest"。
- 4. 点击 "OK"后,客户端会连接上相应的 Phoenix-ACO-GPIO,此时右下角的"网络连接状态"标志将由红色变为绿色。

#### 默认 IP 地址恢复:

- 1. 在 Phoenix-ACO-GPIO 启动前按住 IP RESET 按键。
- 2. 给 Phoenix-ACO-GPIO 上电,长按时间至少为 3 秒,待 IP RESET 按键亮起时,松开按键。
- 3. 此时 Phoenix-ACO-GPIO 使用默认 IP 地址"192.168.1.100"。
- 4. 重新登录 Phoenix-ACO-GPIO 并修改 IP 地址(方法请参考"4.2.3 网络配置")

## 4.2.3 网络配置

Phoenix-ACO-GPIO 提供网络配置修改功能。操作步骤:

1. 点击菜单栏Device→Config Network, 弹出网络修改窗口:

| 👶 Network Property |                  |  |  |  |
|--------------------|------------------|--|--|--|
| IP Address:        | 192. 168. 1. 105 |  |  |  |
| Subnet Mask:       | 255. 255. 255. 0 |  |  |  |
| Gateway:           | 192. 168. 1. 1   |  |  |  |
| OK Cancel          |                  |  |  |  |

- 2. 输入需要修改的IP地址。
- 3. 输入相对应的子网掩码。

- 4. 输入和IP地址相对应的网关。
- 5. 点击 OK, 提示"新的 IP 地址将会在设备重启后生效"。
- 6. 将 Phoenix-ACO-GPIO 重启,使用新的 IP 地址登录。

## 4.2.4 登录密码修改

Phoenix-ACO-GPIO 可修改登录密码。操作步骤:

1. 点击菜单栏Device→Change Password, 弹出密码修改窗口。

| 💪 Change Password 📃                                  | x  |
|------------------------------------------------------|----|
| User Name: admin                                     | •  |
| New Password:                                        |    |
| Confirm Password:                                    |    |
| Please use the new password the next ti<br>you login | me |
| OK Cancel                                            |    |

- 2. 选择需要修改密码的用户类型。
- 3. 输入新密码。
- 4. 重复输入新密码。
- 5. 点击 OK, 提示"密码修改成功"。

## 4.2.5 参数配置

Phoenix-ACO-GPIO客户端可以对 Phoenix-ACO-GPIO的锁键(LOCK),自动模式键(AUTO MODE)的有效无效进行配置,即等效于在前 Phoenix-ACO-GPIO 上点击该按键。在自动模式 键无效时,用户可以指定 Phoenix-ACO-GPIO 类型(即工作模式)。

在该页面下,同时可配置与 Phoenix-ACO-GPIO 进行远程连接的 ACO 设备的 IP 地址与 admin 用户登录密码,从而使 Phoenix-ACO-GPIO 获得 ACO 设备的报警信息。

操作步骤:

1. 点击 Device→Config Parameter, 弹出如下窗口:

| Config Parameter |                   |                |  |  |  |
|------------------|-------------------|----------------|--|--|--|
| Key Function     |                   |                |  |  |  |
| Lock: Disa       | Disabled 🔻        |                |  |  |  |
| Auto Mode: Disa  | Disabled -        |                |  |  |  |
| Panel Type: 4X1  | Panel Type: 4X1 - |                |  |  |  |
| Remote ACO       | Remote ACO        |                |  |  |  |
|                  | IP Address        | Admin Password |  |  |  |
| Main Device      | 192.168.1.103     | admin          |  |  |  |
| Slave Device 1   | 192.168.1.105     | admin          |  |  |  |
| Slave Device 2   | 192.168.1.106     | admin          |  |  |  |
| Slave Device 3   | 192.168.1.108     | admin          |  |  |  |
|                  |                   |                |  |  |  |
| OK Cancel        |                   |                |  |  |  |

- ▶ Lock: Phoenix-ACO-GPIO 锁键,选择 Enabled 或者 Disabled。
  - Enabled: 锁键有效。
  - Disabled: 锁键无效。
- ▶ Auto Mode: Phoenix-ACO-GPIO 自动模式键,选择 Enabled 或者 Disabled。
  - Enabled: 自动模式键有效, Phoenix-ACO-GPIO 和 ACO 设备的匹配方式以 自动识别的结果为准。
  - Disabled: 自动模式键无效, Phoenix-ACO-GPIO 和 ACO 设备的匹配方式 以用户所设置的模式为准。
- Panel Type: 在 Phoenix-ACO-GPIO 自动模式键无效时,用户指定的 Phoenix-ACO-GPIO 类型,选择 2X1 或者 4X1。
- Remote ACO: 设置与 Phoenix-ACO-GPIO 远程连接的 ACO 设备的 IP 地址以及 Admin Password 用户密码。
  - 可同时添加4台设备的信息,但面板状态信息反馈是以"Main Device" 为依据。
- 2. 设置完成后,点击 OK

**注意**:只有在用户类型为 admin 的情况下,才允许客户对 Phoenix-ACO-GPIO 的参数进行配置。

## 4.2.6 多客户端访问

Phoenix-ACO-GPIO 提供多个客户端同时访问功能:

- ▶ 一台电脑同时访问多台 Phoenix-ACO-GPIO。
  - 实现方法为:复制 configure 文件夹,逐一打开登录不同 Phoenix-ACO-GPIO。
- ▶ 多台电脑同时访问一台 Phoenix-ACO-GPIO。

● 实现方法为:每台电脑均安装客户端软件,登录同一台 Phoenix-ACO-GPIO。

#### 注意:

- 1. 最多可支持5个客户端同时访问一台Phoenix-ACO-GPIO,并同时接收报警日志。
- 2. 多个客户端控制同一台 Phoenix-ACO-GPIO 时, Phoenix-ACO-GPIO 以接收到的最后 一条命令为准。

## 4.2.7 前面板状态显示

Phoenix-ACO-GPIO客户端可以同步显示前面板 LED 指示灯状态以及按键状态。

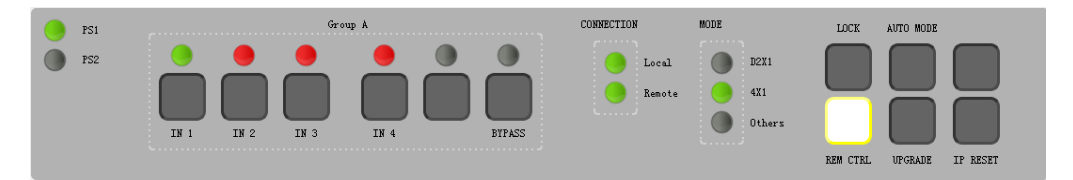

LED 指示灯的状态信息以及按键的功能信息请参考 "2.1.2 指示灯和按键功能介绍"。

### 4.2.8 面板切换控制

GPI0 面板与 AC0 主机通过本地连接成功后,可以通过 GPI0 客户端控制 AC0 执行切换操作,切换按键按下后,按键灯亮起,指示灯提示当前通道为输出通道。

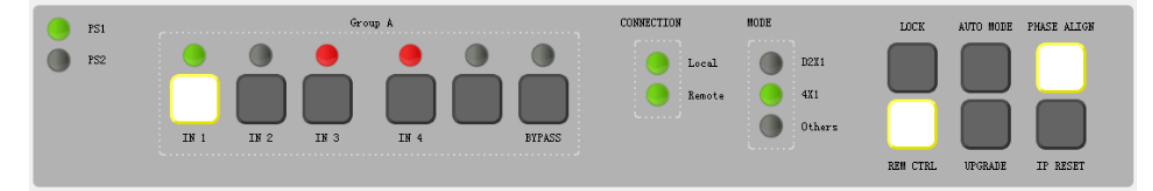

### 4.2.9 相位调整控制

GPIO 遥控面板新增 PHASE ALIGN 按键,位于 IP RESET 上侧,实现 ACO 输入信号相位自动对齐功能,可同时向 4 台 ACO 发送指令,执行一次相位对齐操作。实现方法如下:

- 1、将 GPI0 于 ACO 远程连接成功,参见 3.2 远程连接。
- 2、在 Device→Config Parameter→Remote ACO 中输入所要连接的 4 台 ACO 设备的 IP 地址 和 admin 用户的密码,点击"OK"。
  - 注意: 主设备 "Main Device" 必须设置, PHASE ALIGN 按键的状态反馈以该设备 为参考。
- 3、GPIO 报警显示 "Remote ACO IP, Connected",此时按下面板的 PHASE ALIGN,执行相 位对齐操作。
  - 该功能只能通过实际 GPIO 面板控制, GPIO 客户端软件无法控制。

## 4.2.10 日志显示及保存

报警日志显示界面如下:

| Number | Time                | Input   | Alarm Type    | Alarm Status   | Notes |
|--------|---------------------|---------|---------------|----------------|-------|
| ĩ      | 2017-05-09 14:03:45 |         | KEY-AUTO MODE | Enabled        |       |
| 2      | 2017-05-09 14:49:30 |         | LED-Local     | Green          |       |
| 3      | 2017-05-09 14:49:30 | Group A | LED-IN 1      | Green          |       |
| 4      | 2017-05-09 14:49:41 | Group A | LED-IN 1      | Off            |       |
| 5      | 2017-05-09 14:49:41 | Group A | LED-IN 2      | Green          |       |
| 6      | 2017-05-09 14:50:36 |         | KEY-AUTO MODE | Disabled       |       |
| 7      | 2017-05-09 14:50:37 |         | LED-Local     | Green Flashing |       |
| 8      | 2017-05-09 14:50:37 |         | LED-4x1       | Off            |       |
| 9      | 2017-05-09 14:50:37 |         | LED-Others    | Green          |       |
| 10     | 2017-05-09 14:50:37 | Group A | LED-IN 2      | Off            |       |
| 11     | 2017-05-09 14:50:40 |         | LED-Local     | Green          |       |
| 12     | 2017-05-09 14:50:40 |         | LED-Others    | Off            |       |
| 13     | 2017-05-09 14:50:40 |         | LED-4x1       | Green          |       |
| 14     | 2017-05-09 14:50:40 | Group A | LED-IN 2      | Green          |       |
| 15     | 2017-05-09 14:50:40 |         | KEY-AUTO MODE | Enabled        |       |
|        |                     |         |               |                |       |
|        |                     |         |               |                |       |

日志显示画面介绍:

❶报警信息项目:

- ▶ Number:报警序号12..,按照动作发生时间顺序依次排序。
- ▶ Time: 报警时间,例: 2017-05-09 14:03:45,日期+时间显示。
- ▶ Input:报警输入源,Group A/B或空白
- ▶ Alarm Type: 报警类型,显示LED指示灯或者按键的报警信息。
- Alarm Status:报警状态,显示按键的有效无效状态,以及LED指示灯的点亮或熄 灭状态、颜色变化状态、闪烁状态等。
- ▶ Notes: 备注,暂无信息。

2报警内容区,显示报警信息。

3定时自动保存功能设定。

▶ Auto Save: 使用定时自动保存功能。

▶ Time: "09:10:00",设定自动存储时间,采用"时+分+秒"的时间设置方式。
 ④报警清除。

▶ Clear: 清除当前客户端日志信息。

**5**报警日志手动另存为。

- ▶ Save As: 对日志进行存储,将日志另存为"csv"或"log"格式。
- 补充说明:
  - ▶ 定时自动保存的的日志文件命名形式为"年-月-日\_时间"。
  - ▶ 备份自动保存的的日志文件命名形式为 "backup\_年-月-日\_时间"。
  - ▶ 自动保存的日志均位于logs文件目录下。
  - ▶ 如果在日志保存时没有任何报警记录,则日志内容为"Everything works fine"。

## 4.3 Phoenix-ACO-GPI0 固件升级

可以使用 "ACO-GPIO Updater.exe" 软件对 Phoenix-ACO-GPIO 进行固件升级,可在软件包目录 tools→upgrade 找到该工具。

如果 Phoenix-ACO-GPIO 运行正常,可直接按照常规升级方法进行升级,否则可将 Phoenix-ACO-GPIO 进入强制升级模式,进行固件升级。

#### 4.3.1 常规升级

1. 打开 "ACO-GPIO Updater. exe"。显示界面如下:

| 韻 Aco-Gpio l | Ipdater                      | <u>१</u> × |
|--------------|------------------------------|------------|
| Pkg File: da | tePkg/AcoGpioUpdate[1.0.145] | . pkg      |
| IP: 192.168. | 1.105 Refresh                |            |
| PCB Version: | 1.0                          |            |
| MCU Version: | 1.0.159 >> 1.                | 0.145      |
|              |                              | 0% Update  |
| Ready to upd | ite.                         |            |

- 2. 选择固件升级包。
- 3. 输入所需要升级的Phoenix-ACO-GPIO的IP地址。
- 点击"Refresh"刷新状态。刷新成功后,界面应显现出正确的设备类型及当前版本(即MCU的版本)以及固件升级包的版本。如果设备类型未能正常显示,请检查网络连接。
- 5. 点击Update, 开始升级:
  - ▶ 升级过程大概需要8s。
  - ▶ 升级成功后,会显示如下界面:

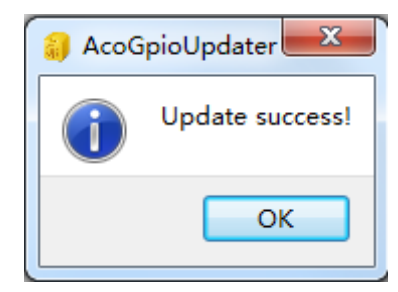

- 升级过程中,Phoenix-ACO-GPIO前面板PS1、PS2指示灯,状态指示灯,连接 指示灯,工作模式指示灯全部点亮,LOCK,AUTOMODE,UPGRADE和IP RESET按 键始终点亮。控制按键IN1、IN2、BYPS/IN3、IN1/IN4顺序点亮提示升级进 度。升级完成后,指示灯和按键恢复升级前状态。
- 6. 重新登录客户端。
  - ▶ 如果使用admin用户登录,请将Phoenix-ACO-GPIO断电后按住REM CTRL按键上 电后再登录。
  - ▶ 使用guest用户可直接登录。

**注意:**升级过程中,客户端会提示"The device is upgrading."。点击"OK"断开连接。 升级成功后请重新登录。

## 4.3.2 强制升级

1. 将 Phoenix-ACO-GPIO 断电。

- 2. 按住 UPGRADE 按键给 Phoenix-ACO-GPIO 上电,长按时间至少为 3 秒,待 UPGRADE 按键亮起时,松开按键。
- 3. 按照"常规升级"中从步骤1到5进行操作,升级成功后,会显示如下界面:

| 👸 AcoGpioUpdater 🗾 🏹 |                 |  |  |
|----------------------|-----------------|--|--|
| 1                    | Update success! |  |  |
|                      | ОК              |  |  |

4. 重新登录客户端。

# 5. 规格

### 5.1 GPI0

#### $\operatorname{GPI}$

接口形式:DB9 内部上拉:5V 输入电平范围:高4-5V,低0-0.875V。

#### GP0

接口形式:DB9 输出电平范围:高阻/短接地。

连接距离:最长连接距离不小于 20 米。

### 5.2 RS422 串口

数量:1 类型:RS422 串口 接口:6-PIN 凤凰端子接口

## 5.3 网口

数量:1 类型:100BASE-TX 接口:RJ-45

## 5.4 功耗

整机全负载<3₩。

## 5.5 其它

#### 电源

标配主备电源。 110<sup>~</sup>240 V, 50<sup>~</sup>60 HZ。

#### 标准1RU机箱

44.5mm(高)×430mm(宽)×100mm(深)。

### 工作环境

温度: 0~50℃, 相对湿度: 20%~80%。